## 'Enabling GDPR' documentation video tutorial

## *Please watch the related Video Tutorial below*

and click right to the video and open link in new tab

## Setting GDPR in HandL UTM Grabber is very easy.

It is literally a click of a button to enable GDPR. Once it is enabled, clients will see a message in the footer to either accept or deny data collection.

If GDPR is active, there will be no data collected in client's browser until client gives consent (hit "Accept" button). User decision will be **kept in COOKIES**, so when user visits your site, it will honor user's previous decision.

It is also easy to integrate with other similar WordPress plugin developed such as "Cookie Notice" plugin, so basically if you are already using a GDPR plugin, you can integrate HandL UTM Grabber to recognize the GDPR plugin of your choice.

Revision #7

Created Fri, Sep 11, 2020 3:11 AM by Leman Updated Mon, Mar 7, 2022 4:38 PM by Leman